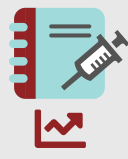

# smart medication eDiary

Verknüpfung mit myWAPPS

Kurzanleitung

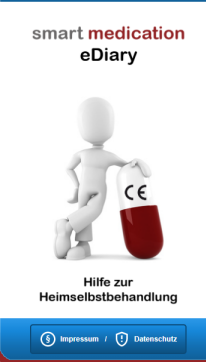

- -

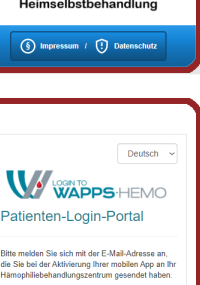

Passwort vergessen?

# Voraussetzungen

Ihr behandelnder Arzt hat für Sie Pharmakokinetik-Daten bei WAPPS-HEMO hinterlegt und Sie für die Nutzung von myWAPPS in Verbindung mit smart medication eDiary freigeschaltet. Sie haben die App myWAPPS installiert und vom Arzt die Zugangsdaten erhalten.

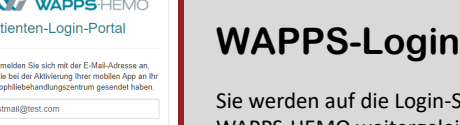

Sie werden auf die Login-Seite von WAPPS-HEMO weitergeleitet und können sich mit Ihren Zugangsdaten anmelden, um die Verknüpfung mit smart medication eDiary herzustellen.

#### 06.04.2021 Uhrzeit 11:54 Uhr Größe (cm): 167 Grund: Prophylaxe Testpråparat (500 I.E.), Testfirma, PZN 123456789, Charge: ABC-123456789 WAPPS-HEMO sender 🗹 D Senden

## **Dokumentieren**

Nach der Einwilligung haben Sie bereits beim Dokumentieren einer Behandlung in smart medication eDiary die Möglichkeit, die Behandlungsdaten durch Anwahl der entsprechenden Checkbox direkt an WAPPS-HEMO zu senden.

WAPPS-HEMO Die Einträge wurden erfolgreich gesendet. VAPPS-App öffr 📝 Öffnen zu WAPPS-HEMO und alle vor edication an WAPPS-HEMO endeten Daten löschen: Löschen

### myWAPPS öffnen

Nachdem Ihre Behandlungsdaten übermittelt wurden, können Sie über den Button "Öffnen" in die myWAPPS-App wechseln, um Ihre aktuelle Pharmakokinetik-Kurve abzurufen.

V 1.1

7

#### Mit freundlicher Unterstützung von: octopharma

### Verknüpfung

Einwilligung

Zustimmung ein.

Nach der erneuten Anmeldung in smart medication eDiary und

erfolgreicher Verknüpfung finden Sie den Button "myWAPPS" im

Menü. Lesen Sie die Information

sorgfältig durch und willigen Sie bei

2

4

6

8

3

5

Klicken Sie im Menü von smart medication eDiary auf den Button "WAPPS-HEMO verknüpfen", um eine Verbindung zwischen eDiary und WAPPS-HEMO herzustellen.

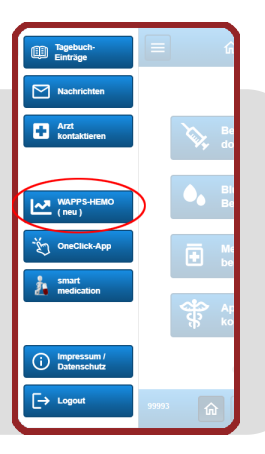

(§) Einwilligung

XA

WAPPS-HEMO

elle PK-Kurve in n

Senden

Löschen

X Sc

#### **Daten senden**

Über "myWAPPS" im Menü haben Sie ebenfalls die Möglichkeit durch den Klick auf den entsprechenden Button Ihre, für die Berechnung Ihrer Pharmakokinetik-Kurve benötigten, letzten fünf Behandlungseinträge an WAPPS-HEMO zu senden.

## **Faktorspiegel**

In der App myWAPPS können Sie mittels Schätzfunktion Ihren aktuellen und zukünftigen Faktorspiegel prüfen. Um bezüglich Ihres Spiegels immer up-to-date zu bleiben, dokumentieren Sie regelmäßig (die korrekte Uhrzeit ist wichtig!) in smart medication eDiary.

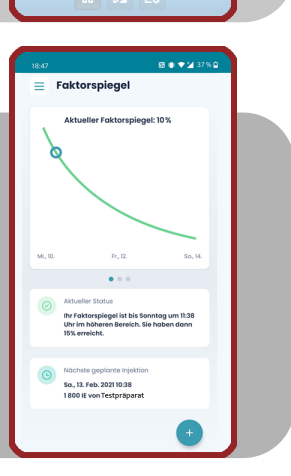